## Aprende a usar tu OneDrive

**OneDrive** es la nube de Microsoft que te permite guardar tus archivos o documentos en línea y acceder a ellos desde cualquier lugar o equipo con conexión a Internet.

Para subir tus archivos a OneDrive

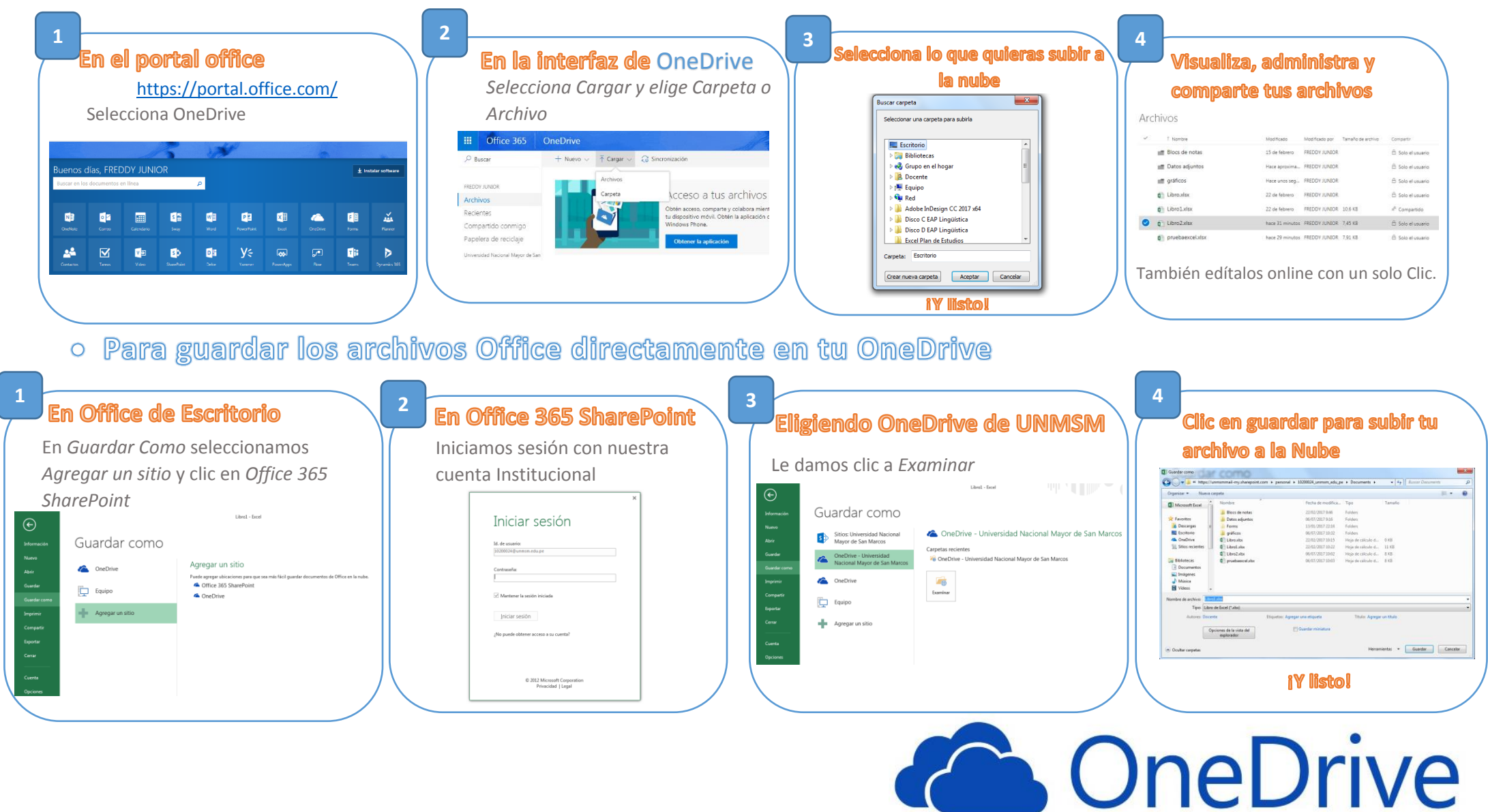